やまがた e 申請新庄市施設予約サービス Web 予約(仮予約)マニュアル (利用者向け)(第1.1版)

(令和4年5月10日)

新庄市総合政策課

## 目 次

- 1. はじめに
- 2. 利用申込可能施設
- 3. 利用にあたっての注意事項

### 4. 利用マニュアル

- 4-1. 利用者登録(PC)
- 4-2. 利用者登録(スマートフォン)
- 4-3. 空き状況の照会
- 4-4. 仮予約登録

ex)詳細人数の設定について

- 4-5. 仮予約登録内容の確認
- 4-6. 利用者登録内容の確認・変更
- 付-1. 利用者登録(個人)

利用者登録(団体)

### 1. はじめに

(1)やまがた e 申請新庄市施設予約サービスのご案内

やまがた e 申請新庄市施設予約サービス(以下、「施設予約システム」と呼びます。) は、市民の皆様がインターネットを活用して、市内各施設の利用手続や情報収集を行う ためのシステムです。本市では、令和3年12月1日から仮予約の受付を開始すること となりました。

(2)サービス時間

仮予約の申込みや空き状況の確認などは、原則 24 時間いつでも行うことができます。 ※初回申込時には利用者登録が必要となります。

※定期メンテナンス等で施設予約システムを停止する場合があります。

※施設の事情により仮予約の申込ができない期間があります。

#### (3)利用者登録について

利用者登録の際は、ID やパスワード等の登録内容を必ず控えてください。お忘れの際は、巻末記載の連絡先までご連絡ください。

※団体でご利用の方は、団体用のアカウントを作成してください。

(詳細は利用マニュアルをご参照ください。)

※18 歳未満の利用者は、必ず 18 歳以上のご家族または部活動顧問等の責任者の方 が登録を行ってください。

≪施設予約システムトップページ≫

https://www.pa-reserve.jp/eap-

rj/rsv\_rj/Core\_i/init.asp?KLCD=069999&SBT=1&Target=\_Top&LCD=

≪施設予約システムトップページ(スマートフォンページ)≫

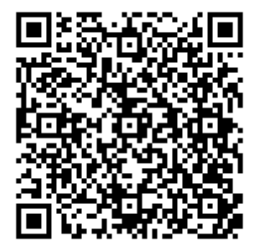

# 2. 利用申込可能施設

施設予約システムで利用申込ができる施設は、次のとおりです。施設の種類には、「体 育施設」と「生涯学習施設」があります。

| 名称        | 利用可能な手続     | 施設の種類  | 連絡先(FAX)         |
|-----------|-------------|--------|------------------|
| エコロジーガーデン | 空き状況の照会・仮予約 | 生涯学習施設 | 29-2122(29-5040) |
| 市民文化会館    | 空き状況の照会・仮予約 | 生涯学習施設 | 22-7029(22-9615) |
| 市民プラザ     | 空き状況の照会・仮予約 | 生涯学習施設 | 22-4200(22-4201) |
| わくわく新庄    | 空き状況の照会・仮予約 | 生涯学習施設 | 23-0197(23-0297) |
| 雪の里情報館    | 空き状況の照会・仮予約 | 生涯学習施設 | 22-7891(22-7860) |
| 萩野地区公民館   | 空き状況の照会・仮予約 | 生涯学習施設 | 25-2016(FAX 兼)   |
| 八向地区公民館   | 空き状況の照会・仮予約 | 生涯学習施設 | 26-2015(FAX 兼)   |
| 体育館       | 空き状況の照会・仮予約 | 体育施設   | 22-0681(22-0691) |
| 市民球場      | 空き状況の照会・仮予約 | 体育施設   | 23-7666(FAX 兼)   |
| 新庄テニスコート  | 空き状況の照会・仮予約 | 体育施設   | 23-7666(FAX 兼)   |
| 福田運動広場    | 空き状況の照会・仮予約 | 体育施設   | 22-0681(22-0691) |
| ・テニスコート   |             |        |                  |
| 横根山運動広場   | 空き状況の照会・仮予約 | 体育施設   | 22-0681(22-0691) |
| 武道館       | 空き状況の照会・仮予約 | 体育施設   | 22-0681(22-0691) |
| 陸上競技場     | 空き状況の照会     | 体育施設   | 22-0681(22-0691) |
| 山屋セミナーハウス | 空き状況の照会・仮予約 | 体育施設   | 22-3527(FAX 兼)   |

※市外局番(0233)

### 3. 利用にあたっての注意事項

(1)全施設共通の注意事項

①施設の利用申込について

施設の利用は、原則として事前の申込が必要です。

≪仮予約申込から施設利用までの流れ(申請者…(申),施設担当者…(施))≫

●仮予約申込 → 施審査(許可) → ●申請書の提出・利用料金の支払い →利用
 ※審査の結果、予約取消となった場合は、再度日程の調整をお願いします。
 ※申請書の提出・利用料金の支払いについては、各施設にお問合せください。

②減免申請について

減免対象かどうかについては、仮予約の審査時に利用目的により施設が審査いたし ます。判断がつかない場合等、詳細について利用者登録時に登録いただいた電話番 号やメールアドレスにご連絡させていただく場合があります。

#### ③仮予約可能日について

施設予約システム内の施設ページにおいて、下記の通り表示されています。

- ◯ …仮予約可
- X …既に他予約有
- 🥝 …仮予約登録不可(ただし電話による問合せは可)
- ※○となっていても、「選択したコマに受付期間外のコマが含まれています。」と表示 される場合は、仮予約登録ができませんのでご注意ください。

④仮予約の取扱いについて

施設の予約につきましては、①インターネットによる受付及び②電話・窓口におけ る受付を行っておりますが、原則時系列順に処理させていただきます。ただし、① と②のどちらが先か判断しがたい場合には、窓口・電話による予約を優先させてい ただきますので、あらかじめご承知おきください。 (2)各施設における注意事項

○市民文化会館

- (i)電話・窓口での申請については、大・小ホールは1年前より、その他については 6か月前より予約可能となります。
- (ii)大・小ホール以外の客室を、営利目的で利用する場合の利用料は3倍の料金となり ます。
- (iii)利用者が入場料、会費、負担金などを徴収する場合の利用料は、徴収する金額により所定の割合で算定した額を基本利用料に加算した額となります。
- (iv)利用料は申請書と同時に納めていただきます。納めていただいた利用料は原則とし てお返しできません。

○萩野地区公民館

- (i)土曜、日曜及び祝日は利用がある場合のみ開館します。
- ○体育館、市民球場、新庄テニスコート、福田運動広場・テニスコート、横根山運動広場、 武道館、陸上競技場
  - (i)利用人数は、"詳細人数"から具体的に設定してください。
    - 例:小・中学生…20人 一般…2人(マニュアル p.14 参照)
  - (ii)小・中学校は利用料が無料です。
  - (iii)年齢による部活動の利用時間制限があります。

○エコロジーガーデン

- (i)冷暖房設備を利用する方は、ログイン後本人情報確認画面にて「使用する」または 「使用しない」と入力してください。複数の施設を同時に予約する場合は、施設名称 も併せて入力してください。
  - (記入例)多目的ホール:使用する、文化交流スペース:使用しない

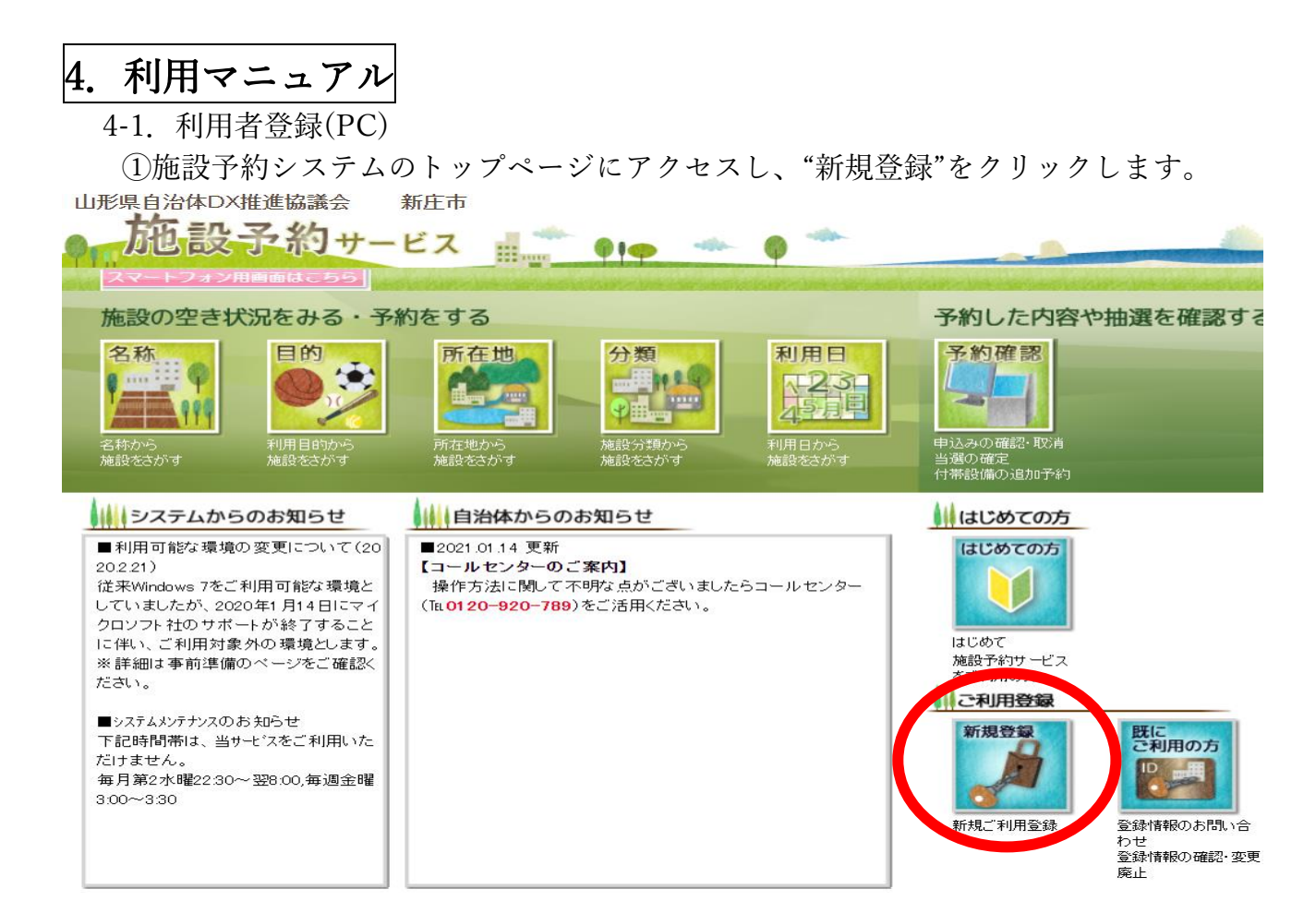

②登録するメールアドレスを入力し、"次へ"をクリックします。 ※メールが届かない場合は迷惑メールの設定等をご確認ください。

|                                                                         | 利用者登録申請(メールアドレス入力)                                           |  |
|-------------------------------------------------------------------------|--------------------------------------------------------------|--|
| メールアドレスを入力してください。<br>入力したメールアドレスにメールにて利用者登<br>メールの内容に従い利用者情報の設定を行って     | 録のご案内をお知らせします。<br>ください。                                      |  |
| メールアドレスが誤っていると、お知らせのメ<br>メールの受信拒否を行なっていると受信できな<br>以下のドメインからのメール受信を許可するよ | ールが届きません。<br>い場合があります。<br>うにしてください。<br>ドメイン名 : pa-reserve.jp |  |
| メールアドレス                                                                 | (半角256文字以内)                                                  |  |
| メールアドレス<br>(確認)                                                         | (半角256文字以内)                                                  |  |
|                                                                         | <u>x</u> ^) <b>K</b> 2                                       |  |

③メールに貼付されている URL をクリックし、"利用者登録申請"画面を開きます。 画面の内容に沿って入力してください(入力の詳細は付1「利用者登録例」参照)。

④登録完了メールが届きますので、ご確認ください。
 ※登録内容に疑義がある場合は電話にてご連絡させていただきます。
 ご不明な点は巻末記載の連絡先までご連絡ください。

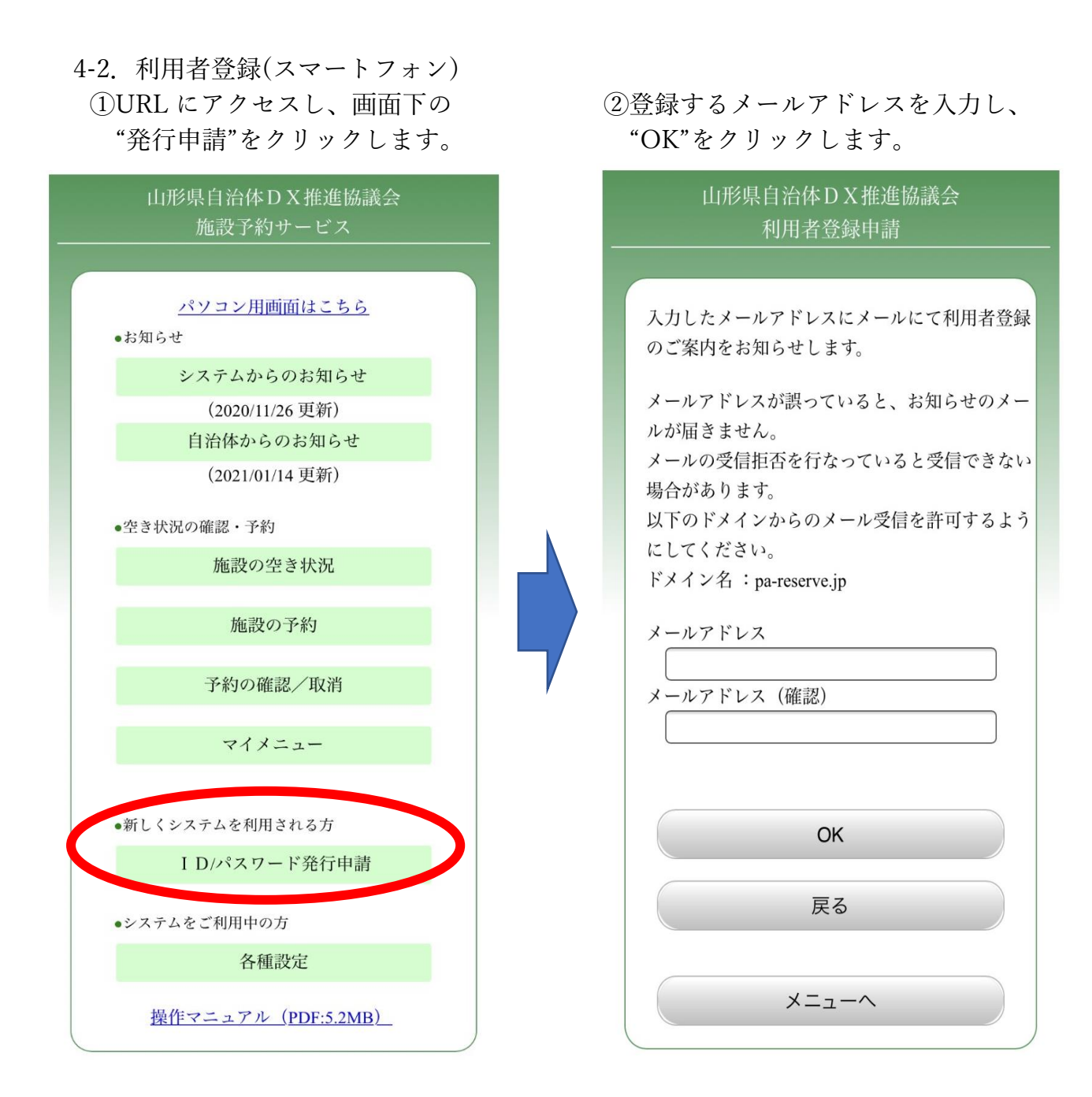

③メールに貼付されている URL をクリックし、"利用者登録申請"画面を開きます。 画面の内容に沿って入力してください(入力の詳細は付1「利用者登録例」参照)。

④登録完了メールが届きますので、ご確認ください。
 ※登録内容に疑義がある場合は電話にてご連絡させていただきます。
 ご不明な点は巻末記載の連絡先までご連絡ください。

#### 4-3. 空き状況の照会

### ①施設予約システムのトップページを開きます。

②"所在地"をクリックします。

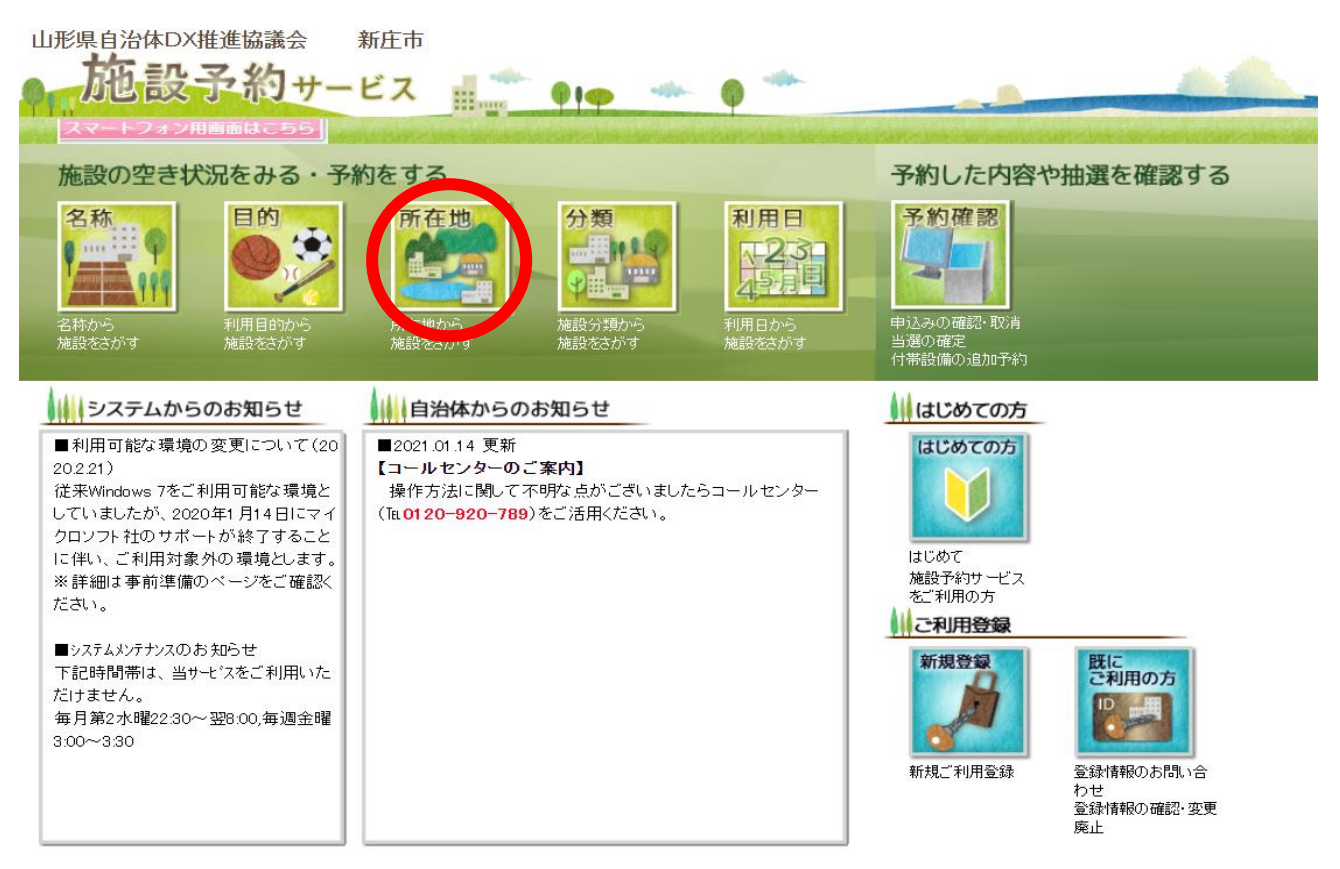

### ③左の地図または右の文字から"新庄市"をクリックし、"検索"をクリックします。

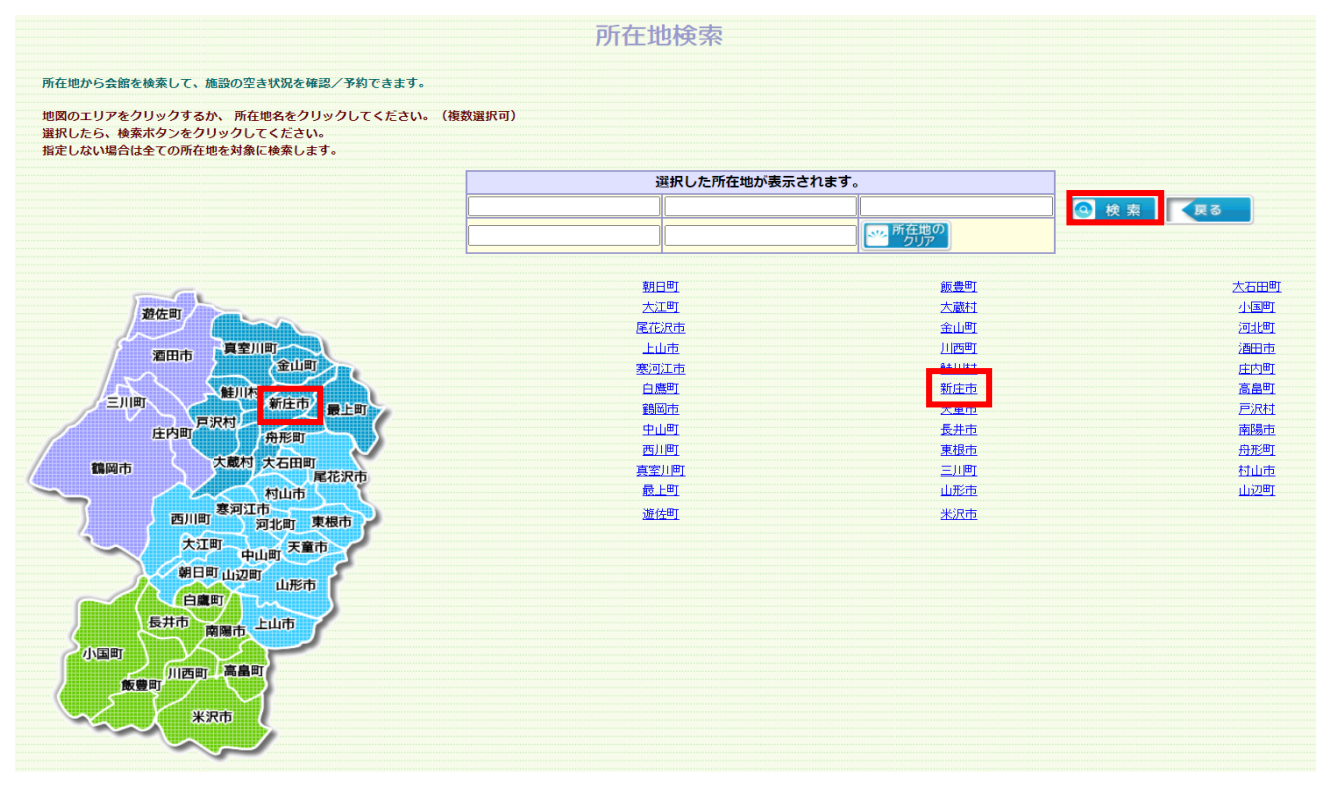

### ④空き状況を参照したい施設の"空き"アイコンをクリックします。

| ここでは例で | 「新庄市民プラザ」 | をクリックします。 |
|--------|-----------|-----------|
|        |           |           |

|                    |                           | 会館選択                         | 2                  |                    |     |          |           |
|--------------------|---------------------------|------------------------------|--------------------|--------------------|-----|----------|-----------|
| <br>あなたが選択した所在地    | 新庄市                       |                              |                    |                    |     |          |           |
| 会館の案内を参照できます。      | 08                        | 施設の空き状況を確                    | 認できます。た            | だし予約はできま           | せん。 |          |           |
| 施設の空き状況を確認し、予約できます | t.                        | <b>※</b> 畫                   | 抽選予約に申込            | できます。              |     | (50音順表示) |           |
|                    |                           | 反反る                          |                    |                    |     | 13 件中    | 1 - 12 件目 |
|                    | 利用したい会館の<br>案内ボタ          | 予約ボタン、または抽選ボ<br>ンをクリックすると会館の | タンをクリック<br>情報が参照でき | してください。<br>ます。     |     |          | 0         |
|                    | 新庄市エコロジーガーデン<br>エコロジーガーデン |                              | 新E<br>市            | E市体育館<br>民体育館      |     |          |           |
|                    | 新庄市テニスコート<br>新庄市テニスコート    | H                            | 新日本                | E市福田運動広場<br> 田運動広場 |     |          |           |
| HR CH              | 新庄市武道館<br>武道館             |                              | 新E<br>市            | E市民球場<br>民球場       |     |          |           |
| hë Cë              | 新庄市民文化会館<br>市民文化会館        |                              | 新語<br>市            | E市民ブラザ<br>I民ブラザ    |     |          |           |
| HH CH              | 新庄市横根山運動広場<br>横根山運動広場     |                              | 新 E<br>隆           | E市陸上競技場<br>上競技場    |     |          |           |
|                    | 山屋セミナーハウス<br>山屋セミナーハウス    |                              |                    | D里情報館<br>の里情報館     |     |          |           |

⑤選択した施設の予約状況が出てきます。★になっているところは既に他の予約が入っています。 ○になっているところは施設にお問合せください。

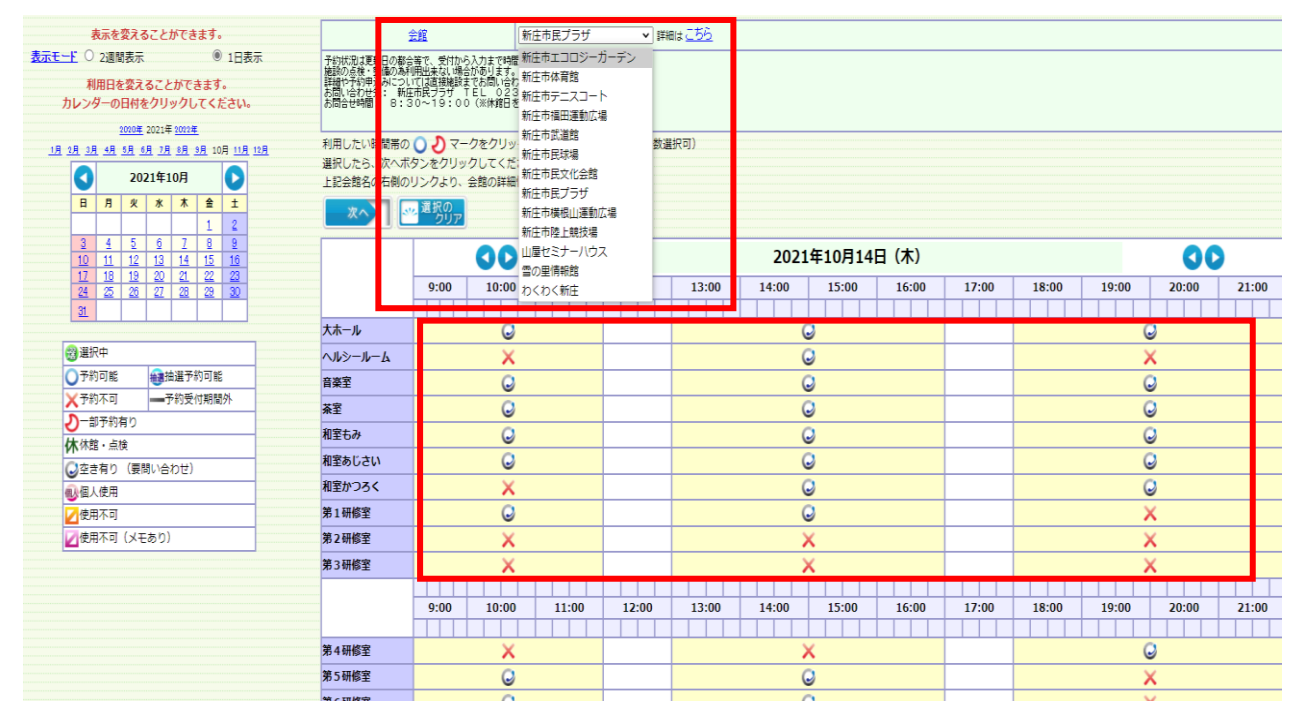

⑥会館のプルダウンから、他の施設の空き状況を確認することもできます。

※空き状況の照会では利用者登録は不要です。

4-4. 仮予約登録

①「4-3の空き状況の照会」で、仮予約したい施設を選択します。

②カレンダーから予約したい月、日をクリックします。

| 表示を変えることができます。                                                        | 会组                                      | 新庄市エコロジーガー               | -デン 💌          |             |                   |                   |       |
|-----------------------------------------------------------------------|-----------------------------------------|--------------------------|----------------|-------------|-------------------|-------------------|-------|
| <u>表示モーF</u> ○ 2週間表示 ⑧ 1日表示                                           |                                         |                          |                |             |                   |                   |       |
| 利用日を変えることができます。<br>カレンダーの日付をクリックしてください。                               | 利用したい時間帯の 🔾 🕗 マークを<br>遅択したら、次へボタンをクリックし | クリックして、選んでください<br>てください。 | い。(複数選択可)      |             |                   |                   |       |
| <u>2000年</u> 2021年2022年<br>1月 2月 2月 4月 5月 5月 5月 2月 3月 3月 10月 11月 12月  | ■ 菜へ<br>「 ※ <sup>単抗の</sup><br>クリア       |                          |                |             |                   |                   |       |
| 2021年11月                                                              |                                         | 0                        |                | 2021年11月16  | 日 (火)             | 00                | >     |
|                                                                       | 9:00 10                                 | :00 11:00 12:00          | 00 13:00 14:00 | 15:00 16:00 | 17:00 18:00 19:00 | 20:00 21:00 22:00 | 23:00 |
| <u>14</u> <u>15</u> <u>16</u> <u>17</u> <u>18</u> <u>19</u> <u>20</u> | 食品加工研修室                                 | 0                        | C              | )           |                   |                   |       |
| 21 22 23 24 25 26 27<br>78 29 30                                      | 研修室                                     | 0                        | C              |             |                   |                   |       |
|                                                                       | 交流室                                     | 0                        | C              |             |                   |                   |       |
| 2 2 2 2 2 2 2 2 2 2 2 2 2 2 2 2 2 2 2                                 | 宿泊交流施設(日<br>中)                          | ×                        | ×              |             |                   |                   |       |
| ★予約不可 ●予約受付期間外                                                        | 宿泊交流施設(宿<br>泊)                          |                          |                |             | Q                 |                   |       |
|                                                                       |                                         |                          |                |             |                   |                   |       |
| <ul> <li>②空き有り(要問い合わせ)</li> </ul>                                     |                                         |                          |                |             |                   |                   |       |
| 10000000000000000000000000000000000000                                |                                         |                          |                |             |                   |                   |       |
| ☑使用不可.                                                                |                                         |                          |                |             |                   |                   |       |
| ☑使用不可 (メモあり)                                                          |                                         |                          |                |             |                   |                   |       |

③ になっているところが仮予約登録可能となっています。
 ④ 仮予約登録する日時が決まったら、 をクリックします。

⑤クリックしたところが 😴 となっていることを確認し、"次へ"クリックします。

| 表示を変えることができます。                                                                                    | 1                       |                                                       | 新庄市エコロ                     | 1ジーガーデン | ~       |       |       |        |       |       |       |       |       |       |       |
|---------------------------------------------------------------------------------------------------|-------------------------|-------------------------------------------------------|----------------------------|---------|---------|-------|-------|--------|-------|-------|-------|-------|-------|-------|-------|
| 表示モード 〇 2週間表示  ⑧ 1日表示                                                                             |                         |                                                       |                            |         |         |       |       |        |       |       |       |       |       |       |       |
| 利用日を変えることができます。<br>カレンダーの日付をクリックしてください。<br>2000年 2001年 2001年<br>1月 1月 1月 1月 1月 1月 1月 1月 1月 1日 11月 | 利用したい時間帯の<br>選択したら、次へポイ | ○<br><br><br><br><br><br><br><br><br><br><br><br><br> | クして、選ん <sup>7</sup><br>さい。 | でください。  | (複数選択可) |       |       |        |       |       |       |       |       |       |       |
| 2021年11月                                                                                          |                         | 00                                                    | )                          |         |         |       | 2021  | 年11月16 | 日 (火) |       |       |       |       | 00    |       |
| H H X * A ± ±<br>1 2 3 4 5 0                                                                      |                         | 9:00 10:00                                            | 11:00                      | 12:00   | 13:00   | 14:00 | 15:00 | 16:00  | 17:00 | 18:00 | 19:00 | 20:00 | 21:00 | 22:00 | 23:00 |
| <u>14</u> <u>15</u> <u>16</u> <u>17</u> <u>18</u> <u>19</u> <u>20</u>                             | 食品加工研修室                 | 0                                                     |                            |         |         | 6     | )     |        |       |       |       |       |       |       |       |
| 21 22 23 24 25 26 27<br>28 29 30                                                                  | 研修室                     | 0                                                     |                            |         |         | (     | )     |        |       |       |       |       |       |       |       |
|                                                                                                   | 交流室                     | 0                                                     |                            |         |         | (     | )     |        |       |       |       |       |       |       |       |
| ● 選択中                                                                                             | 宿泊交流施設(日<br>中)          | ×                                                     |                            |         |         | >     | <     |        |       |       |       |       |       |       |       |
| ▲ 予約不可 — 予約受付期間外                                                                                  | 宿泊交流施設(宿<br>泊)          |                                                       |                            |         |         |       |       |        |       |       | 0     |       |       |       |       |
| 2-部予約有り                                                                                           | 247                     |                                                       |                            |         |         |       |       |        |       |       |       |       |       |       |       |
| 休休館・点検                                                                                            |                         |                                                       |                            |         |         |       |       |        |       |       |       |       |       |       |       |
| ②空き有り (要問い合わせ)                                                                                    |                         |                                                       |                            |         |         |       |       |        |       |       |       |       |       |       |       |
| 4)個人使用                                                                                            |                         |                                                       |                            |         |         |       |       |        |       |       |       |       |       |       |       |
| 2使用不可                                                                                             |                         |                                                       |                            |         |         |       |       |        |       |       |       |       |       |       |       |
|                                                                                                   |                         |                                                       |                            |         |         |       |       |        |       |       |       |       |       |       |       |

※複数の日付や時間を同時に選択して登録することも可能です(○日まで)。

※〇となっていても、「選択したコマに受付期間外のコマが含まれています。」と表示 される場合は、仮予約登録できませんのでご注意ください。 ⑥事前に登録した利用者 ID とパスワードを入力し、"OK"をクリックします。

| 利用者ID |                                                         | [必須](半角英数字4桁以上20桁以内)                      |  |  |  |  |  |  |  |  |
|-------|---------------------------------------------------------|-------------------------------------------|--|--|--|--|--|--|--|--|
| パスワード |                                                         | [必須] (半角英数字4文字以上20文字以内)                   |  |  |  |  |  |  |  |  |
|       |                                                         |                                           |  |  |  |  |  |  |  |  |
| ħ     | 用者IDとパスワードを入力して、OKオ                                     | ドタンをクリックしてください。                           |  |  |  |  |  |  |  |  |
|       | お気に入りに登録してログインをクリックすると、<br>次回よりマイメニュー機能を使うことができます。      |                                           |  |  |  |  |  |  |  |  |
| र     | イメニュー機能とは、過去に予約した会館<br>過去に指定した利用目的検索および<br>検索結果を直接表示するこ | gの空き状況を直接表示したり、<br>利用日検索の条件を基に<br>とができます。 |  |  |  |  |  |  |  |  |
|       | ご利用登録をしていない方は、最<br>新規登録からご利用登録を行<br>(会館によっては自治体の利用      | 初のメニューに戻り、<br>なってください。<br>目申請が必要です)       |  |  |  |  |  |  |  |  |
|       | きまた入りに<br>登録してログイン 🕑 0 (                                | K Ra                                      |  |  |  |  |  |  |  |  |

⑦登録内容が表示されます。内容に変更があればここで修正します。

問題なければ"次へ"をクリックします。

| 以下の項目を確認・入力してください。利用者情報                                                                 | 般に変更がある場合は、最初の                   | のメニューに戻り、                                                                                                    |                        | 次へ         |
|-----------------------------------------------------------------------------------------|----------------------------------|----------------------------------------------------------------------------------------------------|------------------------|------------|
| こ 重味内容の変更なり利用な目前物を変更してくたさ<br>団体・法人で <u>責任者</u> と異なる方が申込をされる場<br>確認・入力が終わりましたら、次へをクリックして | 2010<br> 合は、責任者情報欄を修正し<br>こください。 | <b>べください</b> 。                                                                                                    |                        | <b>₽</b> 3 |
|                                                                                         | 申請者氏名力ナ                          | シンジョウ タロウ                                                                                                    |                        |            |
|                                                                                         | 申請者氏名                            | 新庄 太郎                                                                                                    |                        |            |
|                                                                                         | 申請者電話番号                          | 0233-22-2118                                                                                                    |                        |            |
|                                                                                         | 申請者住所                            | 〒996-8501<br>山形県新庄市<br>沖の町10番37号新庄市役所                                                                                                  |                        |            |
|                                                                                         | 代表者氏名                            | 新庄 太郎                                                                                                    |                        |            |
|                                                                                         | 責任者氏名力ナ                          | シンジョウ タロウ                                                                                                    | (全角力夕力ナ257文字以内)        |            |
|                                                                                         | 責任者氏名                            | 新庄 太郎                                                                                                    | (全角129文字以内)            |            |
|                                                                                         | 責任者電話番号                          | 0233-22-2118 [必須]                                                                                                    | (半角数字 3 2 桁以内)         |            |
|                                                                                         | 責任者住所                            | 〒996-8501 (半角数字8文字)※「−」を付けて入:<br>認識】※都模描号から住所を検索する場合は、検索ボタンをクリックし<br>山乃理新在市<br>(全角、半角、最大80文字以内)<br>神の町10番37号新住市砲所<br>(全角、半角、最大544文字以内) | ちしてください。<br>てください。<br> |            |
|                                                                                         | 責任者メールアドレス                       | system@cthyshinjo.yamagata.jp<br>(半角英数字256文字以内)<br>※サービスからの連絡先として利用されます。                                                               |                        |            |
|                                                                                         | 催事名                              | (全角、半角、最大60文字以内)                                                                                                    |                        |            |
|                                                                                         | 備考欄                              | <br> 施設に事前に伝達したいことがあれば記入してください。(全角1003                                                                                                 | (之)                    |            |

※ここで修正しても登録内容には反映されません。代表者氏名等、登録内容を変更した い場合は、トップページの利用者メニューから登録内容の変更を行ってください。

詳細は「利用者登録内容の変更」を参照してください。 ※施設に事前に伝達したいこと等がある場合は、"備考欄"に入力してください。 ⑧利用目的・利用人数を入力します。利用目的はプルダウンにより選択してください。 利用人数は数字を入力してください。

利用目的及び利用人数は、一番上のコマに入力した内容が自動ですべてのコマに入力 されます。コマごとに利用目的及び人数が異なる場合は、再度入力してください。 選択・入力が終了したら"次へ"をクリックします。

| 利用目的を選び、確認していたさい。人数設定ボタンが表示されている場合は、ボタンをクリックして<br>利用する人数を分類に分けて入力してください。<br>(学数度)の予約が可能な施設については付帯設備を選ぶボタンが表示されます。<br>付帯設備を予約したい場合は、付帯設備を選ぶボタンが表示されます。<br>入力が終わりましたら、次へボタンをクリックしてください。 |             |               |                    |                          |                        |        |      |  |  |  |
|----------------------------------------------------------------------------------------------------|-------------|---------------|--------------------|--------------------------|------------------------|--------|------|--|--|--|
| 施設名称                                                                                                    | 使用日         | <u>7</u>      | 使用開始時間<br>使用終了時間   | 利用目的大分類<br>利用目的小分類       | 利用人数[必須]<br>(半角数字6桁以内) | 付帯設備設定 | 付帯設備 |  |  |  |
| 食品加工研修室                                                                                                    | 2021年11月16日 | 午前9:00~12:00  | 09 : 00<br>12 : 00 | 000001:野球<br>01:軟式野球     | 詳經人数設定<br>10 人         |        |      |  |  |  |
| 食品加工研修室                                                                                                    | 2021年11月16日 | 午後13:00~17:00 | 13 : 00<br>17 : 00 | 000001:野球 v<br>01:軟式野球 v | <b>開催人類設定</b><br>10 人  |        |      |  |  |  |

### ⑨登録内容を確認し、問題なければ"予約"をクリックします。

| 予約確認画面     |                                                   |  |  |  |  |  |  |
|------------|---------------------------------------------------|--|--|--|--|--|--|
|            | 予約したい会館・施設・日時などを確認してください。よろしければ、予約ボタンをクリックしてください。 |  |  |  |  |  |  |
|            | ✓ 予約                                              |  |  |  |  |  |  |
| 申請者氏名力ナ    | シンジョウ タロウ 様                                       |  |  |  |  |  |  |
| 申請者氏名      | 新庄 太郎 様                                           |  |  |  |  |  |  |
| 申請者電話番号    | 0233-22-2118                                      |  |  |  |  |  |  |
| 申請者住所      | 〒996-8501<br>山形県新庄市<br>沖の町10番37号新庄市役所             |  |  |  |  |  |  |
| 代表者氏名      | 新庄 太郎 様                                           |  |  |  |  |  |  |
| 責任者氏名カナ    | シンジョウ タロウ 様                                       |  |  |  |  |  |  |
| 責任者氏名      | 新庄 太郎 様                                           |  |  |  |  |  |  |
| 責任者電話番号    | 0233-22-2118                                      |  |  |  |  |  |  |
| 責任者住所      | 〒996-8501<br>山形県新庄市<br>沖の町10番37号新庄市役所             |  |  |  |  |  |  |
| 責任者メールアドレス | system@city.shinjo.yamagata.jp                    |  |  |  |  |  |  |
| 催事名        |                                                   |  |  |  |  |  |  |
| 備考欄        |                                                   |  |  |  |  |  |  |
|            | -                                                 |  |  |  |  |  |  |
| 会館         | 新庄市エコロジーガーデン                                      |  |  |  |  |  |  |
| 施設         | 食品加工研修室                                           |  |  |  |  |  |  |
| 日時         | 2021年11月16日                                       |  |  |  |  |  |  |
| 7          | 午前9:00~12:00 ~ 午後13:00~17:00                      |  |  |  |  |  |  |

※"予約"をクリックする際にポップアップが出るので、必ず確認してください。

⑩予約内容が表示されます。予約内容の変更・確認の際に使用しますので、予約申請番号は必ず控えておいてください。仮予約の登録をすると、受付メールが届きますのでご確認ください(メールに予約申請番号は記載してあります)。

メールの件名は"【施設名】仮予約の登録について"です。

| 予約確認画面 |                                            |  |  |  |  |  |  |  |  |
|--------|--------------------------------------------|--|--|--|--|--|--|--|--|
|        |                                            |  |  |  |  |  |  |  |  |
|        | 仮予約を受付しました。                                |  |  |  |  |  |  |  |  |
|        |                                            |  |  |  |  |  |  |  |  |
|        | 仮予約以降のことは、メール等によりお知らせします。                  |  |  |  |  |  |  |  |  |
|        | 予約の状況は、メニューの「予約確認」から確認してください。              |  |  |  |  |  |  |  |  |
|        | <b>予約甲請留ちば控えしおいし下さい。</b>                   |  |  |  |  |  |  |  |  |
|        | 予約申請番号は以下のとおりです。                           |  |  |  |  |  |  |  |  |
|        | 2021000023                                 |  |  |  |  |  |  |  |  |
|        |                                            |  |  |  |  |  |  |  |  |
| お気に    | こ入りに登録ボタンをクリックすると、次回よりマイメニュー機能を使うことができます。  |  |  |  |  |  |  |  |  |
|        | マイメニュー機能とは、過去に予約した会館の空き状況を直接表示したり、         |  |  |  |  |  |  |  |  |
| 過去に指)  | 定した利用目的検系および利用日検系の条件を基に検系結果を直接表示することかできます。 |  |  |  |  |  |  |  |  |
|        |                                            |  |  |  |  |  |  |  |  |
| 画面を    | を印刷する・・・ 🏭 🕮 印刷 お気に入りに登録する・・・ 😭 の 烈に入りに    |  |  |  |  |  |  |  |  |
| 続けて    | て予約する・・・ 🔀 閉じる                             |  |  |  |  |  |  |  |  |
| 閉じ     | るボタンが使用できない場合は、ブラウザの閉じるボタンを使用して画面を閉じてください。 |  |  |  |  |  |  |  |  |
| 会館     | 新庄市エコロジーガーデン                               |  |  |  |  |  |  |  |  |
| 施設     | 食品加工研修室                                    |  |  |  |  |  |  |  |  |
| 日時     | 2021年11月16日                                |  |  |  |  |  |  |  |  |
| קב     | 午前9:00~12:00                               |  |  |  |  |  |  |  |  |
|        |                                            |  |  |  |  |  |  |  |  |
| 施設     | 食品加工研修室                                    |  |  |  |  |  |  |  |  |
| 日時     | 2021年11月16日                                |  |  |  |  |  |  |  |  |
| H#4    |                                            |  |  |  |  |  |  |  |  |

※仮予約登録受付メールとは別に審査結果(予約受付・予約取消)のメールが届きます。 件名は、予約受付…【施設名】本予約の登録について

予約取消…【施設名】本予約の取消について となっております。 登録日から1週間経過しても通知が来ない場合は施設に連絡してください。

#### ex)詳細人数の設定について

体育施設は、利用者の年齢により料金が異なりますので、詳細人数を入力してください。 ①利用目的、利用人数の入力ページで、"詳細人数設定"をクリックします。

| 利用目的を選択・確認してください。                                                    |             |               |                    |                                                 |                        |        | -+***** |  |  |  |  |
|----------------------------------------------------------------------|-------------|---------------|--------------------|-------------------------------------------------|------------------------|--------|---------|--|--|--|--|
| 利用人数を入力してください。 <u>人数設定</u> ボタンが表示されている場合は、ボタンをクリックして                 |             |               |                    |                                                 |                        |        |         |  |  |  |  |
| 利用する人数を分類に分けて入力してください。                                               |             |               |                    |                                                 |                        |        |         |  |  |  |  |
| <u>付帯装置の</u> 予約が可能な施設については付帯設備を選ぶボタンが表示されます。                         |             |               |                    |                                                 |                        |        |         |  |  |  |  |
| 付帯設備を予約したい場合は、付帯設備を選ぶボタンをクリックしてください。<br>入力が終わりましたら、次へボタンをクリックしてください。 |             |               |                    |                                                 |                        |        |         |  |  |  |  |
| 施設名称                                                                 | 使用日         | <u>Σ</u> ⊑    | 使用開始時間<br>使用終了時間   | 利用目的大分類<br>利用目的小分類                              | 利用人数[必須]<br>(半角数字6桁以内) | 付帯設備設定 | 付帯設備    |  |  |  |  |
| 食品加工研修室                                                              | 2021年11月16日 | 午前9:00~12:00  | 09 : 00<br>12 : 00 | 000001:野球 · · · · · · · · · · · · · · · · · · · | 詳細人数設定<br>10 人         |        |         |  |  |  |  |
| 食品加工研修室                                                              | 2021年11月16日 | 午後13:00~17:00 | 13 : 00<br>17 : 00 | 000001:野球 ×<br>01:軟式野球 ×                        | 詳細人教設定<br>10 人         |        |         |  |  |  |  |

### ②男女、年齢別に人数を入力し、"確定する"をクリックします。

詳細利用人数設定

各項目の人数を入力して、「確定する」ボタンをクリックしてください。 他施設に同じ人数をコビーする場合には、「詳細人数コビー」ボタンをクリックしてください。

|  | 市内 |        |   |     |   |       |   | 市外 |   |        |   |     |    |       |   | A=+ |   |   |   |
|--|----|--------|---|-----|---|-------|---|----|---|--------|---|-----|----|-------|---|-----|---|---|---|
|  |    | 一般・大学生 |   | 高校生 |   | 中学生以下 |   | 小計 |   | 一般・大学生 |   | 高校生 |    | 中学生以下 |   | 小計  |   |   |   |
|  | 男  | 0      | 人 | 0   | 人 | 0     | 人 | 0  | X | 0      | 人 | 0   | K. | 0     | 人 | 0   | X | 0 | 시 |
|  | 女  | 0      | 人 | 0   | 人 | 0     | 人 | 0  | X | 0      | 人 | 0   | K. | 0     | 人 | 0   | X | 0 | 지 |
|  | āt | 0      | X | 0   | 人 | 0     | X | 0  | Y | 0      | X | 0   | ĸ  | 0     | 人 | 0   | Y | 0 | 시 |
|  |    |        |   |     |   |       |   |    |   |        |   |     |    |       |   |     |   |   |   |

🔵 確定する 🎦 詳細人数コピー 🗵 閉じる

#### 4-5. 仮予約登録内容の確認

①施設予約システムトップページから、"予約確認"をクリックします。

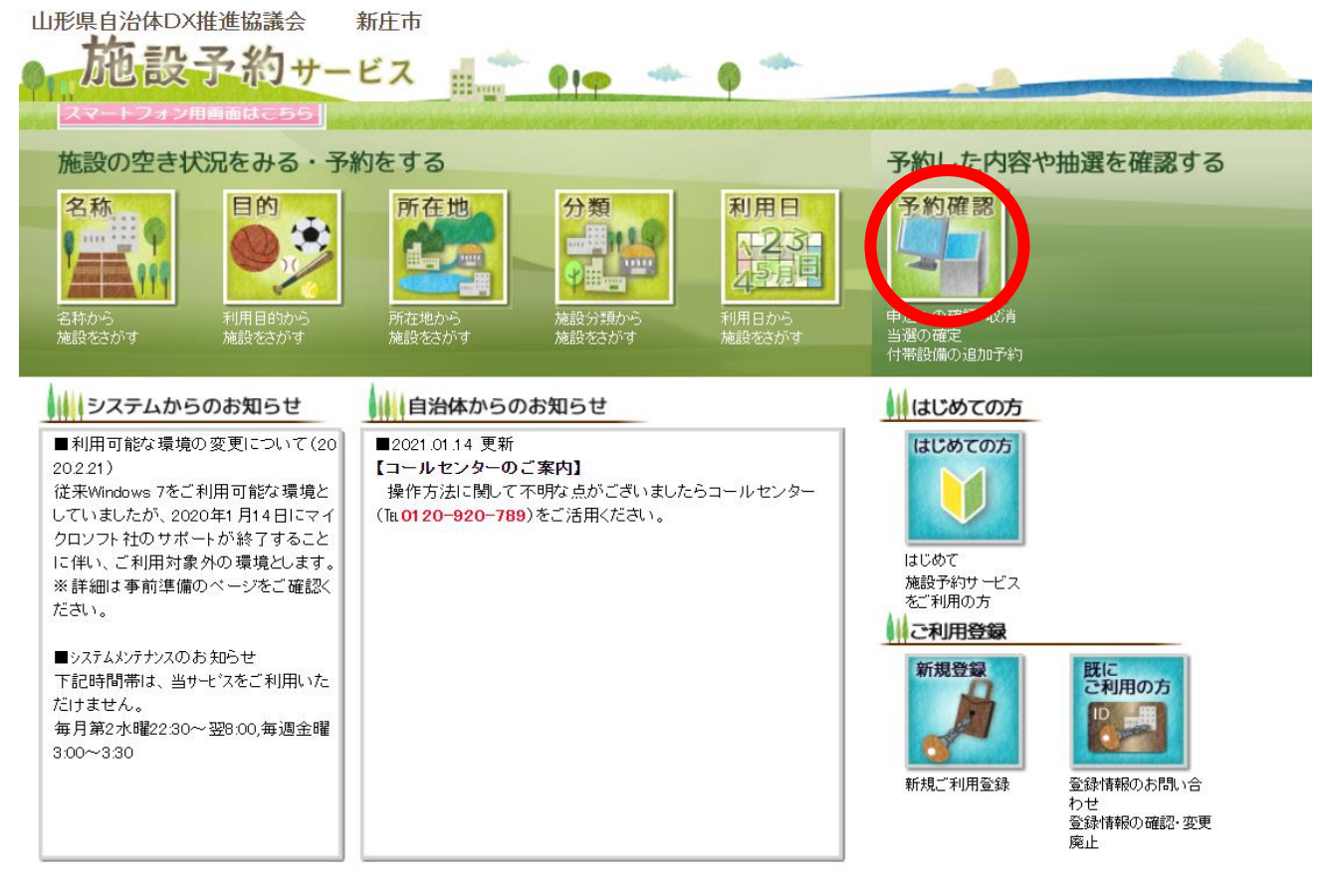

### ②登録した ID とパスワードを入力し、"検索"をクリックします。

| 予約確認                                                                                             |                                                         |  |  |  |  |  |  |  |  |  |  |
|--------------------------------------------------------------------------------------------------|---------------------------------------------------------|--|--|--|--|--|--|--|--|--|--|
| 予約の確認、抽選予約の確認、 <u>付帯設備</u> の追加予約、使用料金の <u>減免申請</u> 、<br>使用料金の支払、予約の取消、 抽選予約の取消、利用確定、許可書の発行ができます。 |                                                         |  |  |  |  |  |  |  |  |  |  |
| 検索条件を選択後、利用者IDとバスワードを入力して、検索ボタンをクリックしてください。                                                      |                                                         |  |  |  |  |  |  |  |  |  |  |
| 利用日                                                                                              | 2021年 - 10月 - 18日 - ~ 2022年 - 4月 - 17日 - 6ヶ月まで期間指定できます。 |  |  |  |  |  |  |  |  |  |  |
| 予約( 🗹 検索する )                                                                                     | 予約( 🗹 検索する ) 🛛 🖾 位予約 (本収納) 🖾 本予約(収納済) 🗌 取消済             |  |  |  |  |  |  |  |  |  |  |
| 抽選( 🗹 検索する)                                                                                      | ☑ 抽選前 ☑ 抽選済(当選未確定) ☑ 抽選済(利用確定済) ☑ 抽選済(落選) □ 取消済         |  |  |  |  |  |  |  |  |  |  |
| 施設分類                                                                                             | 指定しない      ▼                                            |  |  |  |  |  |  |  |  |  |  |
| 表示順序                                                                                             | [利用日(昇順) → 会館コード(昇順) → 申請番号(昇順) → 左から表示順の優先順を決めます。      |  |  |  |  |  |  |  |  |  |  |
| 利用者ID     [必須](半角英数字4桁以上20桁以内)       パスワード     「必須](半角英数字4桁以上20桁以内)                              |                                                         |  |  |  |  |  |  |  |  |  |  |
|                                                                                                  |                                                         |  |  |  |  |  |  |  |  |  |  |

### ③検索結果が表示されます。

| 検索結果 🛛 🖂 🖂         |                  |                                                                                      |                   |         |          |          |     |   |           |          |    | ▶ 一括取消   |            |          |     |                 |
|--------------------|------------------|--------------------------------------------------------------------------------------|-------------------|---------|----------|----------|-----|---|-----------|----------|----|----------|------------|----------|-----|-----------------|
| 区 <u>分</u><br>(状態) | 予約申請番号<br>抽選申請番号 | 利用日<br>利用時間                                                                          | 会館名称              | 施設名称    | 設備<br>予約 | 減免<br>申請 | 支持  | 4 | 許可書<br>出力 | 一括<br>取消 | 取消 | 一部<br>取消 | 追加抽選<br>申込 | 利用<br>確定 | 許可  | 抽選日<br>(予約申請番号) |
| 予約<br>(本予約)        | 2021000005       | 2021年10月18日<br>9:00~12:00<br>2021年10月18日<br>13:00~17:00                              | 山屋セミナーハウス         | 研修室1号室  |          |          | 収納済 |   |           |          |    | 一部<br>取消 |            |          | 許可  |                 |
| 予約<br>(本予約)        | 2021000014       | 2021年10月18日<br>9:00~12:00<br>2021年10月18日<br>13:00~17:00                              | 新庄市エコロジーガーデン      | 食品加工研修室 |          |          | 未納  |   |           |          |    | 一部<br>取消 |            |          | 許可  |                 |
| 予約<br>(仮予約)        | 2021000008       | 2021年10月19日<br>9:00~12:00<br>2021年10月19日<br>13:00~17:00                              | 山屋セミナーハウス         | 研修室1号室  |          |          |     |   |           |          |    | 一部<br>取消 |            |          | 未審査 |                 |
| 予約<br>(本予約)        | 2021000017       | 2021年10月19日<br>9:00~12:00<br>2021年10月19日<br>13:00~17:00                              | 新庄市エコロジーガーデン      | 食品加工研修室 |          |          | 未納  |   |           |          |    | 一部<br>取消 |            |          | 許可  |                 |
| 予約<br>(仮予約)        | 2021000009       | 2021年10月20日<br>9:00~12:00                                                            | 山屋セミナーハウス         | 研修室1号室  |          |          |     |   |           |          |    | 一部<br>取消 |            |          | 未審査 |                 |
| 予約<br>(本予約)        | 2021000013       | 2021年10月20日<br>9:00~12:00<br>2021年10月20日<br>13:00~17:00<br>2021年10月21日<br>9:00~12:00 | -<br>新庄市エコロジーガーデン | 食品加工研修室 |          |          | 未納  |   |           |          |    | 一部<br>取消 |            |          | 許可  |                 |
| 予約<br>(本予約)        | 2021000012       | 2021年10月23日<br>9:00~12:00<br>2021年10月23日<br>13:00~17:00                              | 山屋セミナーハウス         | 研修室1号室  |          |          | 収納済 |   |           |          |    | 一部<br>取消 |            |          | 許可  |                 |

※予約の取消は利用者側ではできません。施設にお問合せください。

#### 4-6. 利用者登録内容の確認・変更

①施設予約システムトップページから"既にご利用の方"をクリックします。

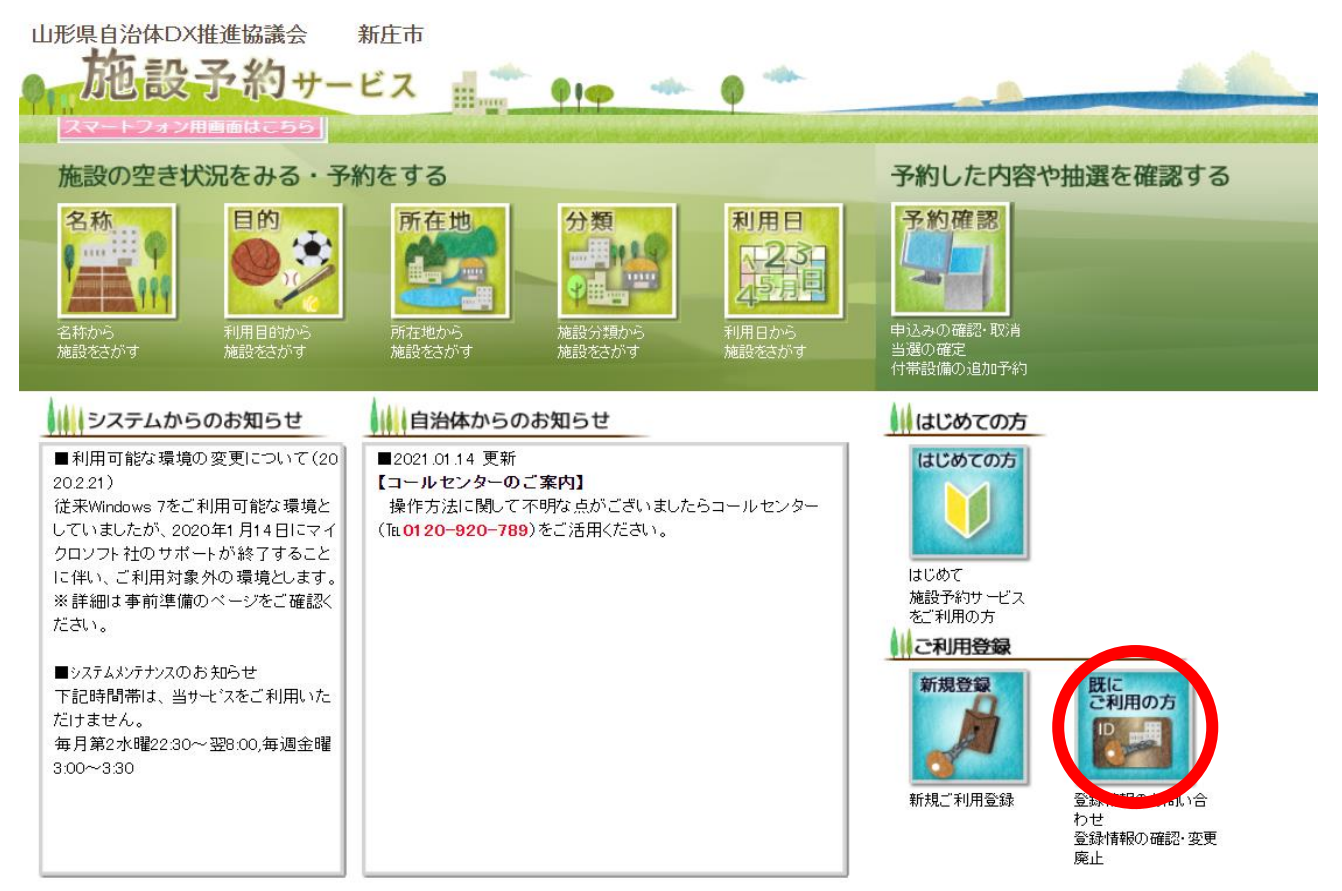

②利用者登録内容の確認・変更等が可能です。

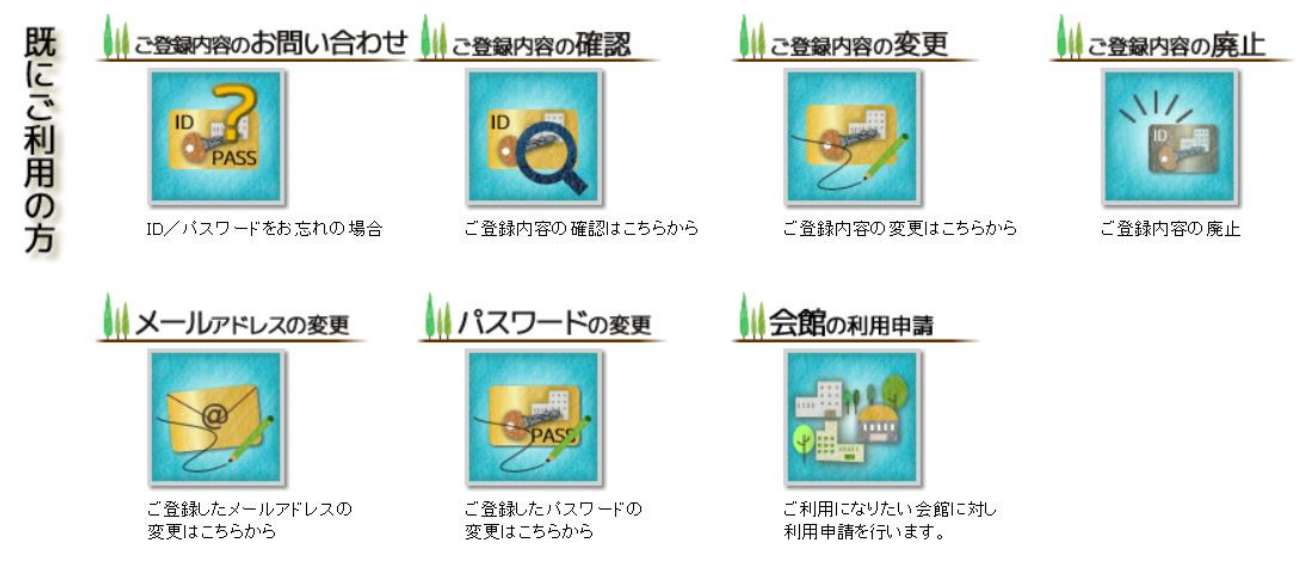

※メールアドレスの変更は、"ご登録内容の変更"からではなく"メールアドレスの変更" から実施ししてください。

| 付1          |              | 利用者登録申請(個人                                                                                    |                                 |           |  |  |  |  |  |
|-------------|--------------|-----------------------------------------------------------------------------------------------|---------------------------------|-----------|--|--|--|--|--|
|             |              | 利用者情報登録を行います。                                                                                 |                                 |           |  |  |  |  |  |
|             |              | 必要な項目を入力して、次へボタンをクリックして                                                                       | こください。                          | 任意のIDを入力  |  |  |  |  |  |
| 利用          | ]者 I D       | [必須] (半)                                                                                      |                                 |           |  |  |  |  |  |
| Æ           | 名力ナ          | 姓 [必須] (全角カタカナ128文字以内)                                                                        | (全角力夕力ナ128文字以内)                 |           |  |  |  |  |  |
|             | 氏名           | 姓 [必須] (全角64文字以内)                                                                             | ] (全角 6 4 文字以内)                 |           |  |  |  |  |  |
|             | Ŧ            | [任意] (半角数字 8 相<br>予約申請者入力画面で使用されます<br>検索 ※郵便番号から住所を検索する場合は、検索                                 | 氏名を入力                           |           |  |  |  |  |  |
|             | 都道府県         | 未設定 > [必須選択]                                                                                  | 住所を入力<br>(郵便番号は半角<br>番地等は全角で入力) |           |  |  |  |  |  |
| 住所          | 市区郡町村        |                                                                                               |                                 |           |  |  |  |  |  |
|             | 町名等          | [必須] (全角128文字以内)                                                                              |                                 |           |  |  |  |  |  |
|             | 建物等          | [任意] (全角128文字以内)                                                                              | 電話番号を入力<br>(携帯のみの場合は上に          |           |  |  |  |  |  |
| 電           | 話番号          |                                                                                               | [必須] (:Hugy J                   | 携帯番号を入力。) |  |  |  |  |  |
| 携带          | 電話番号         |                                                                                               | (半角数字32桁以内)                     |           |  |  |  |  |  |
| 勤務先また       | 白は学校名力ナ      | [任意] (全角カタカナ 2 5 6 文字以内)                                                                      |                                 |           |  |  |  |  |  |
| 勤務先言        | たは学校名        | [任意] (全角128文字以内)                                                                              |                                 |           |  |  |  |  |  |
|             | Ŧ            | [任意] (半角数字8桁) ※ 「-」を付けて入力してください。         検索 ※郵便番号から住所を検索する場合は、検索ボタンをクリックしてください。         任意で入力 |                                 |           |  |  |  |  |  |
|             | 都道府県         | 未設定 > [任意]                                                                                    |                                 |           |  |  |  |  |  |
| 勤務先         | 市区郡町村        |                                                                                               | 2内)                             |           |  |  |  |  |  |
| または学校住所     | 町名等          | 「仟意] (今角128文字以内)                                                                              |                                 |           |  |  |  |  |  |
|             | <br>建物等      | [<br>(任意] (全角128文字以内)                                                                         |                                 |           |  |  |  |  |  |
|             |              |                                                                                               |                                 |           |  |  |  |  |  |
| <i>ر</i> ار | ۲ <b>-</b> ۴ | [必須](半角英数字4文字以上20文字以内)<br>※英数字混在必須                                                            | パスワードを入力<br>※英数字混在必須<br>※半角入力   |           |  |  |  |  |  |
| パスワー        | -ド(確認)       | [必須] (半角英数字4文字以上20文字以内)                                                                       |                                 |           |  |  |  |  |  |
| 本人確認        | のための質問       | 好きな食べ物 → [必須]                                                                                 |                                 |           |  |  |  |  |  |
|             | <br>回答       | [必須] (全角、半角、60文字以内)                                                                           |                                 |           |  |  |  |  |  |

|                            |         |                   | 利                                              | 用者登録申請                      | 青(団体)                   |                        |                    |
|----------------------------|---------|-------------------|------------------------------------------------|-----------------------------|-------------------------|------------------------|--------------------|
| 1寸 1                       |         |                   |                                                | 利用者情報登録申請を                  | 行います。                   |                        |                    |
|                            |         |                   |                                                |                             |                         |                        | 任意のIDを入力           |
|                            |         |                   | 心差な項目                                          |                             | とうりゅうしてくた               | 2010                   |                    |
| ¥.                         | 」用者 I D |                   |                                                | 団体名を入力                      |                         |                        |                    |
| Ū                          | ]体名力ナ   |                   | [必須] (全角カタカナ25                                 | 例:新庄市〇〇協議会                  |                         |                        |                    |
|                            |         |                   | [必須] (全角128文字以                                 |                             |                         |                        |                    |
|                            | 団体名     |                   |                                                |                             |                         |                        |                    |
|                            | Ŧ       |                   | 予約申請者入力画面で使用さ           検索           ※郵便番号から住所 | 団体住所を入力<br>(郵便番号は半角         |                         |                        |                    |
| 甲体件部                       | 都道府県    |                   | 未設定 > [必須選択]                                   | 金地寺は全用で入力)                  |                         |                        |                    |
| MARTIN .                   | 山区和町小   | 1                 |                                                |                             |                         |                        |                    |
|                            | 町名等     |                   | [必須] (全角128文字以                                 | 団体電話番号を入力                   |                         |                        |                    |
|                            | 建物等     |                   | [ ( 合 角 1 2 8 立 호)                             |                             | (携帯のみの場合は上に             |                        |                    |
|                            | 体電話番号   |                   | (IE) (EAI20XF0                                 | 病'市'宙ちて八刀。)                 |                         |                        |                    |
| 団体打                        | 携帯電話番号  |                   |                                                |                             | (半角数3                   | 字32桁以内)                |                    |
|                            |         |                   |                                                | 1.2.8 女 今 以 内 )             |                         | 夕[冰酒]                  | (今角カタカナ1 2 8 文字以内) |
| 代表                         | 者氏名力ナ   |                   |                                                | 1 2 8 X + Kr3)              |                         |                        | (王内//9//) 128文子以内/ |
|                            |         |                   | 」<br>姓[必須](全角64文字」                             | 以内)                         | 名 [必須]                  | (全角64文字以内)             |                    |
| 代                          | 表者氏名    |                   |                                                |                             |                         |                        |                    |
|                            | て都道府県   |                   |                                                | [任意] (半角数字8                 | 桁)※「-」を付けて              | 入力してくだ                 | 代表者氏名を入力           |
|                            |         |                   | 検索 ※郵便番号から住所                                   | Tを検索する場合は、検索                | ってくたさい。                 |                        |                    |
|                            |         |                   | 木設正 ➤                                          | 105                         | 代表者住所を人力                |                        |                    |
| 代表者住所                      | 中区都町本   | 1                 |                                                | (主)                         | 番地等は全角で入力)              |                        |                    |
|                            | 町名等     |                   | [必須] (全角128文字」                                 | <u>×</u> ,                  | 体住所と同じ場合も再度入力           |                        |                    |
|                            | 建物等     |                   |                                                |                             |                         | 電話番号を入力                |                    |
|                            |         |                   | [任意] (全角128文字)                                 | 以内)                         | 団体電                     | 話番号と同じ場合も再度入力          |                    |
| 代表                         | 代表者電話番号 |                   |                                                |                             | , ※施                    | 没とやり取りする番号になる          |                    |
| 代表者。                       | メールアドレス |                   |                                                |                             |                         | メールアドレスを入力             |                    |
|                            |         |                   |                                                |                             | *送                      | 受信可能なアドレスを入力           |                    |
| 責任                         | 者氏名カナ   |                   | 姓 し必須」(全角カタカナ)                                 | 128文字以内)                    | 名[必須]                   | (全角力ダカナ128文字以内)        |                    |
|                            |         |                   | 」<br>姓「必須」 (全角64文字)                            | 2内)                         | 名 [必須]                  | (全角64文字以内)             |                    |
| Ē                          | 任者氏名    |                   |                                                |                             |                         |                        |                    |
| 21<br>22<br>24<br>24<br>25 | Ŧ       |                   | -<br>検索 ※郵便番号から住所                              | [任意] (半角数字8)<br>を検索する場合は、検索 | 桁)※「-」を付けて<br>ポタンをクリックし | 、<br>入力してくだ<br>してください。 | 責任者氏名を入力           |
|                            | 都道府県    |                   | 未設定 🗸 [必須選択]                                   |                             |                         |                        |                    |
| 吉に老けご                      | 市区都町村   |                   |                                                |                             | (全角                     | 責任者住所を入力               |                    |
| 展江省江加                      | 町夕竿     |                   |                                                |                             |                         | (郵供番号は半角<br>番地等け今角で入力) |                    |
|                            | 町名寺     |                   | [必須] (全角128文字」                                 | *±                          | 記住所と同じ場合も再度入力           |                        |                    |
|                            | 建物等     |                   |                                                | -                           |                         |                        |                    |
|                            | 学师联系只   |                   |                                                | (半角物ウ つう                    | 責任者電話番号を入力              |                        |                    |
| 百仕者電話番号                    |         |                   |                                                | (携帯のみの場合は上に                 |                         |                        |                    |
|                            |         |                   |                                                |                             |                         | J J Z 10801 J          | 携帯畨号を人力。)          |
| バスワード<br>バスワード (確認)        |         | [必須] (当<br>※英数字混れ | 半角英数字 4 文字以上 2 0 文字以内)<br>在必須                  | パスワードを入力                    |                         |                        |                    |
|                            |         | [必須] (注           | 半角英数字4文字以上20文字以内)                              |                             |                         |                        |                    |
|                            | tx ÷i-  |                   | [必須] (半角数字4桁以内)                                | 利用人数を入力                     |                         |                        |                    |
| 利用                         | 890     | 予約申請中(            | こ入力する利用者数の初期表示に使用さ                             |                             |                         |                        |                    |
| 本人確認のた                     | とめの質問   | 好きな食べ             | 物 🖌 [選択必須]                                     |                             |                         |                        |                    |
| 02                         |         | [必須](会            | 全角、半角、60文字以内)                                  |                             |                         |                        |                    |

# -お問合せ先-

新 庄 市 沖 の 町 10 番 37 号 新庄市総合政策課デジタル推進室 0233-22-2111(内線 425,426) 0233-22-2118(ダイヤルイン)

system@city.shinjo.yamagata.jp